### **RIO-2017 User Web Guide**

## Content

| 1 Getting Started |     |                             |    |  |
|-------------------|-----|-----------------------------|----|--|
|                   | 1.1 | -<br>Edit Web Page          | .1 |  |
|                   | 1.2 | Convert and Upload Web Page | .1 |  |
|                   | 1.3 | Test                        | .2 |  |
|                   | 1.4 | Ajax request and response   | .3 |  |
|                   |     |                             |    |  |

# 1 Getting Started

## 1.1 Edit Web Page

1.1.1.1 Make your web page files

- e.g. Example/AIO
  - 📜 scripts
  - 👢 style
  - index.html

# 1.2 Convert and Upload Web Page

1.2.1 Manager Utility  $\rightarrow$  Search device  $\rightarrow$  Convert web data

| 🗿 De | evices List  |            |               |                   |          | - O X    |
|------|--------------|------------|---------------|-------------------|----------|----------|
| 8    | S 🗢 🔍        | ITML       |               |                   |          |          |
| No   | Device_Name  | Model_Name | IP            | MAC               | Password | CommandF |
| 1    | RIO-2017     | RIO-2017   | 192.168.2.127 | 00-13-48-AA-55-FF | a        | 5001     |
|      |              |            |               |                   |          |          |
|      |              |            |               |                   |          |          |
|      |              |            |               |                   |          |          |
|      |              |            |               |                   |          |          |
|      |              |            |               |                   |          |          |
|      |              |            | 1112          |                   |          |          |
|      |              |            | 111:          |                   |          | •        |
| four | nd device: 1 |            |               |                   |          |          |
|      |              |            |               |                   |          | -        |
|      |              |            |               |                   |          |          |

## 1.2.2 Press "Convert" all files in "Source directory" to .anf file

1.2.3 Press "Upload" to save the web file to device

| 🔮 Convert web data                              |                                           |  |  |
|-------------------------------------------------|-------------------------------------------|--|--|
| Convert<br>Base Address: 0x20000                | Upload<br>Target device                   |  |  |
| Source directory:                               | IP Address: 192.168.2.127                 |  |  |
| 7\src\Example\AIO\ Browse                       | MAC: 00-13-48-AA-55-FF                    |  |  |
| Output .anf file:<br>src\Example\aio.anf Browse | .anf file:<br>\src\Example\aio.anf Browse |  |  |
| Convert                                         | Upload                                    |  |  |

1.2.4 .anf file max size is 384K

# 1.3 Test

1.3.1 http://192.168.2.127:5003

| 檔案(E) 編輯(E) 檢視(⊻) 月      | 歴史 (S) 書鏡 (B) 工具 (I) 說明 (H) | CONTRACTOR OF STREET, STREET, STREET, STREET, STREET, STREET, STREET, STREET, STREET, STREET, STREET, STREET, ST |                 |         |
|--------------------------|-----------------------------|----------------------------------------------------------------------------------------------------|-----------------|---------|
| J/O Monitoring / Control | +                           |                                                                                                    |                 |         |
| 3 192.168.2.127:5003     |                             | 🔻 🤁 🔡 ד Google                                                                                                   | 👂 🖡 🏠 🖻         | # -   ≡ |
|                          |                             |                                                                                                    |                 |         |
| RIO-2017                 |                             |                                                                                                    |                 | *       |
| Monitor                  | figure                      |                                                                                                    |                 |         |
|                          | ingule                      |                                                                                                    |                 |         |
| Chanel: Al1              | Chanel: Al2                 | Chanel: Al3                                                                                                    | Chanel: Al4     |         |
| Enable: 1                | Enable: 1                   | Enable: 1                                                                                                    | Enable: 1       |         |
| Scale: -150~150          | ) mV Scale: -10~10 V        | Scale: -10~10 V                                                                                                  | Scale: -10~10 V |         |
| Value. 145.02            |                             | Value. 0.45                                                                                                    | value. 5.55     |         |
| Chanel: AI5              | Chanel: Al6                 | Chanel: AI7                                                                                                    | Chanel: Al8     |         |
| Enable: 1                | Enable: 1                   | Enable: 1                                                                                                    | Enable: 1       |         |
| Value: 5.00              | Value: 4.45                 | Value: 2.80                                                                                                    | Value: 2.51     |         |
|                          |                             |                                                                                                    |                 |         |
|                          |                             |                                                                                                    |                 |         |
| Control                  |                             |                                                                                                    |                 |         |
|                          |                             |                                                                                                    |                 |         |
| DO1                      |                             |                                                                                                    |                 |         |
| HIGH                     |                             |                                                                                                    |                 |         |
| COLOW                    |                             |                                                                                                    |                 | ~       |

## 1.4 Ajax request and response

#### 1.4.1 AI/DO Value

1.4.1.1 Uri: /action/fetchValue

1.4.1.2 Response(JSON):

GET http://192.168.2.127:5003/action/fetchValue?all\_val=0&\_=1402648090538 200 OK 211ms

### 1.4.2.1 Uri: /action/CtrlDO

```
POST http://192.168.2.127:5003/action/CtrlDO 200 OK 213ms
標頭 Post 回應 XML
参数 application/x-www-form-unlencoded
DO1 L
原始碼
D01=L
```

## 1.4.3 Get Al Configure

## 1.4.3.1 Uri: /action/fetchAlcfg

### 1.4.3.2 Response(JSON):

#### GET http://192.168.2.127:5003/action/fetchAIcfg?all\_val=0&\_=1402648360426

| 参数 | 標頭      | 回應                                                                                                    | XML                                                                                                    | JSON                                                                                                    |
|----|---------|----------------------------------------------------------------------------------------------------|----------------------------------------------------------------------------------------------------|----------------------------------------------------------------------------------------------------|
| {  | "CfgSel | lect":[<br>{"nam<br>{"nam<br>{"nam<br>{"nam<br>{"nam<br>{"nam<br>{"nam<br>{"nam<br>{"nam<br>{"nam<br>{"nam<br>{"nam<br>{"nam<br>{"nam<br>{"nam<br>{"nam | e":"en_<br>e":"rg_<br>e":"en_<br>e":"rg_<br>e":"en_<br>e":"rg_<br>e":"rg_<br>e":"rg_<br>e":"rg_<br>e":"rg_<br>e":"rg_<br>e":"rg_<br>e":"rg_<br>e":"rg_<br>e":"rg_ | 0", "val":"1"},<br>0", "val":"0"},<br>1", "val":"1"},<br>1", "val":"8"},<br>2", "val":"1"},<br>2", "val":"8"},<br>3", "val":"8"},<br>4", "val":"8"},<br>5", "val":"8"},<br>5", "val":"8"},<br>6", "val":"8"},<br>7", "val":"8"}                                         |
|    |         | 1.4                                                                                                    | .3.2.1<br>.3.2.2<br>1.4.3<br>1.4.3<br>1.4.3<br>1.4.3<br>1.4.3<br>1.4.3<br>1.4.3<br>1.4.3<br>1.4.3<br>1.4.3                                                        | en_x means "enable": 0=disable, 1=enable<br>rg_x means "range"<br>3.2.2.1 -150mV~150mV: 0<br>3.2.2.2 0~150mV: 1<br>3.2.2.3 -500mV~500mV: 2<br>3.2.2.4 0~500mV: 3<br>3.2.2.5 -1V~1V: 4<br>3.2.2.6 0~1V: 5<br>3.2.2.7 -5V~5V: 6<br>3.2.2.8 0~5V: 7<br>3.2.2.9 -10V~10V: 8 |

### 1.4.3.2.2.10 0~10V: 9

#### 1.4.3.2.2.11 0~20mA: 10

## 1.4.4 Set AI Configure

## 1.4.4.1 Uri: /action/CfgAI

## 1.4.4.2 Response(text): add "&save=1" to save settings to device and

#### device will reboot.

#### POST http://192.168.2.127:5003/action/CfgAI 200 OK 212ms

| 標頭                   | Post                 | t回應 XML                                                                                          |  |
|----------------------|----------------------|--------------------------------------------------------------------------------------------------|--|
| 參數                   | at                   | application/x-www-form-urlencoded                                                                |  |
| en 0 1               |                      |                                                                                                  |  |
| en 1 1               |                      |                                                                                                  |  |
| en_2 1               |                      |                                                                                                  |  |
| en_3 1               |                      |                                                                                                  |  |
| en_4 1               |                      |                                                                                                  |  |
| en_5 1               |                      |                                                                                                  |  |
| en_6 1               |                      |                                                                                                  |  |
| en_7 1               |                      |                                                                                                  |  |
| <b>rg_0</b> 0        | )                    |                                                                                                  |  |
| rg_1 8               |                      |                                                                                                  |  |
| <b>rg_2</b> 8        | 5                    |                                                                                                  |  |
| rg_3 8               |                      |                                                                                                  |  |
| rg_4 8               |                      |                                                                                                  |  |
| rg_5 8               |                      |                                                                                                  |  |
| rg_o 8               |                      |                                                                                                  |  |
| rg_7 8               | •                    |                                                                                                  |  |
| Save 1               |                      |                                                                                                  |  |
| 原始碼                  |                      |                                                                                                  |  |
| en_0=1&r<br>=1&rg_7= | :g_0=0&e<br>=8&save= | ten_1=1&rg_1=5&en_2=1&rg_2=5&en_3=1&rg_3=5&en_4=1&rg_4=5&en_5=1&rg_5=5&en_6=1&rg_6=5&en_7<br>e=1 |  |